## ※學生申請流程步驟:

| 財務原務       注意事項:         申請/報名作業       -         • 委運事頃       -         • 多沙洗魚申請       -         • ●希疑生修讀輸系(所): 雙士 修辦法:       -         • ● 生俗演補系(所): 雙士 修辦法:       -         • ● 生俗演描系(所): 雙士 修辦法:       -         • ● 生俗》(於各學年現足可能雙生修師延長修業年現): 他長修業年現, 他長修業年現, 他長修業年現, 他長修業年現, 他長修業年現, 他長修業年現, 他長修業年現, 他長修業年現, 他長修調(於修修調(於修修調(於修修調(於修修調(於修修調(於修修調(於修修調(於                                                                                                    |   |
|----------------------------------------------------------------------------------------------------|---|
| <ul> <li>単述/報名作業         <ul> <li>・表型申請</li> <li>・表型集場</li> <li>・参型先数申請</li> <li>・器熱型主爆中請</li> <li>・ 器を数音響楽</li> <li>・ 電子があります</li> <li>・ 学生気がな母年規定時間の抽理申請, 受雪を被通過立公告後得於間始修護輔糸(所)、雙主修。</li> <li>・ 學生気がな母年規定時間の抽理申請, 受雪を被通過立公告後得於間始修護輔糸(所)、雙主修。</li> <li>・ 學生気がな母年規定時間の抽理申請, 受雪を被通过立公告後得於間始修護輔糸(所)、雙主修。</li> <li>・ 留生気がな母年規定時間の抽理申請, 受雪を被通過立公告後得於間始修護輔糸(所)、雙主修。</li> <li>・ 留前空間時</li> <li>・ 留古道中語「</li> <li>・ 学生気が素中規画・「「「</li> <li>・ 留古道中語「</li> <li>・ 学生気がまやす</li> <li>・ 留古道中語「</li> <li>・ 学生気が、</li> <li>・ 留古道中語「</li> <li>・ 学生気が、</li> <li>・ 留古道中語「</li> <li>・ 学生意味・</li> <li>・ 第二の「</li> <li>・ 第二の「</li> <li>・ 二</li> <li>・ 二</li> <li>・ 二</li> <li>・ 二</li> <li>・ 二</li> <li>・ 二</li> <li>・ 二</li> <li>・ 二</li> <li>・ 二</li> <li>・ 二</li> <li>・ 二</li> <li>・ 二</li> <li>・ 二</li> <li>・ 二</li> <li>・ 二</li> <li>・ 二</li> <li>・ 二</li> <li>・ 二</li> <li>・ 二</li> <li>・ 二</li> <li>・ 二</li> <li>・ 二</li> <li>・ 二</li></ul></li></ul>                                                                                                    |   |
| <ul> <li>- 要生稼         - 學生常             · 學生常             · 學生常             · 學生常             · 學生常             · 學生常             · 學生常             · 學生常             · 學生常             · 學生常             · 學生常             · 學生常             · 學生常             · · 學生常             · · 學生常             · · · 學生常             · · · · · · · · · · · · ·</li></ul>                                                                                                    |   |
| - 學生因加除變生溶師碼<br>- 學生因加除變生溶師碼合產素和與開團應体本核學確變收費標準繳交相關費用。<br>- 學生用於每學年機定時間內辦理申請,經審核通過並公告後傳於開谷路讀輸気(所)、雙主修。<br>- 學生須於每學年機定時間內辦理申請,經審核通過並公告後傳於開谷路讀輸気(所)、雙主修。<br>- 學生須於每學年機定時間內辦理申請,經審核通過並公告後傳於開谷路讀輸気(所)、雙主修。<br>- 學生操作於雪牌有<br>- 學生解於常熟時<br>- 學生的是書的時<br>- 學生的是書的時<br>- 學生的是書的時<br>- 學生的是書的時<br>- 學生的是書的時<br>- 學生的是書的時<br>- 學生的是書的時<br>- 學生的是書的時<br>- 學生的是書的時<br>- 學生的是書的時<br>- 學生的是書的時<br>- 夢生的<br>- 學生的是書的時<br>- 學生的是書的情<br>- 學生的是書的情<br>- 學生的是書的情<br>- 學生的是書的情<br>- 學生的是書的情<br>- 學生的是書的情<br>- 學生的是書的情<br>- 學生的是書的情<br>- 學生的是書的情<br>- 學生的是書的情<br>- 學生的是書的情<br>- 夢生的<br>- 夢生的<br>- 一覺生的<br>- 一覺生的<br>- 一覺生的<br>- 一覺生的<br>- 一覺生的<br>- 一覺生的<br>- 一覺生的<br>- 一覺生的<br>- 一覺生的<br>- 一覺生的<br>- 一覺生的<br>- 一覺生的<br>- 一覺生的<br>- 一覺生的<br>- 一覺生的<br>- 一覺生的<br>- 一覺生的<br>- 一覺生的<br>- 一覺生的<br>- 一覺生的<br>- 一覺生的<br>- 一覺生的<br>- 一覺生的<br>- 一覺生的<br>- 一覺生的<br>- 一覺生的<br>- 一覺生的<br>- 一覺的<br>- 一覺生的<br>- 一覺的<br>- 一覺生的<br>- 一覺生的<br>- 一覺生的<br>- 一覺生的<br>- 一覺的<br>- 一覺生的<br>- 一覺生的<br>- 一覺的<br>- 一覺生的<br>- 一覺生的<br>- 一覺生的<br>- 一覺生的<br>- 一覺生的<br>- 一覺生的<br>- 一覺生的<br>- 一覺生的<br>- 一覺生的<br>- 一覺生的<br>- 一覺生的<br>- 一覺生的<br>- 一覺生的<br>- 一覺生的<br>- 一覺生的<br>- 一覺子的<br>- 一覺生的<br>- 一覺生的<br>- 一覺生的<br>- 一覺生的<br>- 一覺生的<br>- 一覺生的<br>- 一覺生的<br>- 一覺生的<br>- 一覺生的<br>- 一覺生的<br>- 一覺生的<br>- 一覺生的<br>- 一覺生的<br>- 一覺生的<br>- 一覺子的<br>- 一覺生的<br>- 一覺生的<br>- 一覺生的<br>- 一覺生的<br>- 一覺子的<br>- 一覺的<br>- 一覺生的<br>- 一覺子的<br>- 一覺子的<br>- 一覺子的<br>- 一覺子的<br>- 一覺子的<br>- 一覺子的<br>- 一覺子的<br>- 一覺子的<br>- 一覺子的<br>- 一覺子的<br>- 一覺子的<br>- 一覺子的<br>- 一覺子的<br>- 一覺子<br>- 一覺子<br>- 一覺子<br>- 一覺子<br>- 一見一一一一一一一一一一一一一一一一一一一一一一一一一一一一一一一一一一一                                                                                                    |   |
| <ul> <li>••••••••••••••••••••••••••••••••••••</li></ul>                                                                                                    |   |
| <ul> <li>4 経動育華壁鐵試</li> <li>4 経動育華壁鐵試</li> <li>4 経動育華壁鐵試</li> <li>4 超高速管轄, 加修之輔糸(所)、雙主修課程務及於「學生專區」→「選鍵」→「設定學分性質」應下「學分<br/>性質」欄内,點選 「輔糸(所)」或「雙主修」,將不計入「輸糸(所)」或「雙主修」之學分<br/>內,請同學務必注意,以免影響切身種益。</li> <li>4 選擇等若灣程學分型的鼻種益。</li> <li>5 若加修學糸課程育具動須依當年度開課為主。</li> <li>6 修羅輔糸(所)、雙主修」,將不計入「輸糸(所)」或「雙主修」之學分<br/>內,請同學務必注意,以免影響切身種益。</li> <li>5 若加修學糸課程有具動須依當年度開課為主。</li> <li>6 修羅輔糸(所)、雙主伦拉爾人「動・雙主修辦法,若有疑問,返向教務處教<br/>務組或相關學糸(所)組畫詞。</li> <li>4 選擇等器</li> <li>1 學生填寫申請單,送出申請</li> <li>2 原糸(所)確認,送出同意</li> <li>3 加修科糸(所)確認,送出同意</li> <li>5 教務處-教務組審核</li> </ul>                                                                                                    |   |
| 学生協会考試申請<br>                                                                                                    |   |
| 學生儒論業解申請       4. 還譯時者譜程學分性質未點選為「輸急(所)」或「雙主修」,將不計入「輸急(所)」或「雙主修」之學分內,請同學務必注意,以免影響切身種益。         \$ 学生論與,       5. 若加修學系課程有異動類依當年度開課為主。         \$ 学生論與,       6. 镕基時名,(所)、雙主修/(和關規定),請詳閱本校學生修讀輸系(所)、雙主修辦法,若有疑問,返向教務處教務組成相關學系(所)組查詢。         * 空間預約系統<br>留商預約系統<br>習面合 <ul> <li> <li> <li> <li> </li> <li> </li> <li></li></li></li></li></ul>                                                                                                    |   |
| <ul> <li>* 業生施設業額申請</li> <li>* 学生施設業額申請</li> <li>* 学生施設業</li> <li>* 校園活業経費</li> <li>* 校園活業経費</li> <li>* 校園活業経費</li> <li>* 校園活業経費</li> <li>* 校園活業経費</li> <li>* 校園活業経費</li> <li>* 校園活業経費</li> <li>* 校園活業経費</li> <li>* 公園預約未続</li> <li>* 空間預約未続</li> <li>* 空間預約未続</li> <li>* 空間預約</li> <li>* (新生</li> <li>* (新生<td></td></li></ul> |   |
| <ul> <li>              金生融時本             ・             金生融時本             ・             金生融時本             ・             金生融時本             ・             ・</li></ul>                                                                                                    |   |
| 学生電源状子・砂墨活動報名         6. 修讀輸条(所)、雙主修补太,若有疑問,送向教務處教           ##10/4         *空間預約条紙           *空間預約条紙            * 20周期約条紙            * 20周期約条紙            * 20周期約条紙            * 20周期約条紙            * 20月2            * 20月2                                                                                                    |   |
| **(國海對#5 <sup>4</sup><br>助量F04<br>• 空間預約系統<br>留商預約系統<br>四合•<br>意向調查<br>資訊服務 5 年                                                                                                    |   |
| 副書記     申請步號:       空間開設未続:     1. 學生填寫申請單,送出申請       四合:     2. 原糸(所)確認,送出同意:       意向調查     3. 加修科条(所)问確認,送出同意:       資加服務     4. 學生揮一確定       5. 教務處-教務組審核                                                                                                    |   |
| 正面預約34     申請步號:       部面預約34     1. 學士填寫申請單,送出申請       2. 原糸(所)確認,送出同意       3. 加修料条(所)確認,送出同意       4. 學生撲一確定       5. 教務處-教務組審核                                                                                                    |   |
| 四合e     1. 學生項爲申請書       意向調查     2. 原気(所)確認,送出同意       意向調查     3. 加修科系(所)確認,送出同意       資訊服務     4. 學生指案       5. 教務處-教務組書核                                                                                                    |   |
| 2     原案(所)確認, 送出同意       2     3       2     3       2     4       2     5       3     5       3     5       3     5       3     5       3     5       3     5       3     5       3     5       3     5       3     5       3     5       3     5       3     5       3     5       3     5       3     5       3     5       3     5       3     5       3     5       3     5       3     5       3     5       3     5       3     5       3     5       3     5       3     5       3     5       3     5       3     5       3     5       3     5       3     5       3     5       3     5       3     5       3     5       3     5       3     5                                                                                                    |   |
| <u>意同識室</u> 2 3. 川時料系(用)/恤弱, 送出间意, 2 4. 単生理。確定 5. 軟弱處 表發組審核                                                                                                    |   |
| <b>資調服務</b> 4. 學生擇一確定 5. 教務處: 教務組審核                                                                                                    |   |
| 5. 教務處-教務組書核                                                                                                    |   |
| 崩務滿意度調查                                                                                                    | - |
| 「補条/雙主修申請                                                                                                    |   |
|                                                                                                    |   |
| 朝金田 「「「」「」「」「」」「」」「」」「」」「」」「」」「」」「」」「」」「」」「                                                                                                    |   |
|                                                                                                    |   |
|                                                                                                    |   |
| · · · · · · · · · · · · · · · · · · ·                                                                                                    |   |
|                                                                                                    |   |
|                                                                                                    |   |
|                                                                                                    |   |

1. 路徑:「申請/報名作業」-「輔系雙主修申請」-選擇欲申請的選項。

- 2. ◆輔系申請:欲申請輔系則點此進入。
  - ◆雙主修申請:欲申請雙主修則點此進入。
  - ◆輔系擇一:**無論申請一個還是多個科系**,接於擇一開放的時間內進行選擇,只能決定一個。

◆雙主修擇一:無論申請一個還是多個科系,皆於擇一開放的時間內進行選擇,只能決定一個。

◆查詢進度/修改/撤銷:可於此查詢申請進度、修改或撤銷。

| 類別    | 輔糸    |   |       |       |  |
|-------|-------|---|-------|-------|--|
| 起始學年期 | 請選擇❤  | 2 |       |       |  |
| * 學院  | 請選擇 ✔ | J | * 4 F | 請選擇 ✔ |  |

3. 選擇「輔系/雙主修」申請後·會進入「輔系/雙主修」表單申請·請選擇欲申請之科系·填表

## 完成後送出,如申請之科系需繳交紙本資料,請點選"上傳/附件"上傳所需資料。

## ※提醒:若是點選草稿,只是將資料儲存,並不代表將表單送出申請。

|            | 2 補水艾主隊中萌 22 | 进反直调/ 阿以/ 取制    |                                                                                                    |    |             |             |                                                                                                    | 使用須知 |                                       |
|------------|--------------|-----------------|----------------------------------------------------------------------------------------------------|----|-------------|-------------|----------------------------------------------------------------------------------------------------|------|---------------------------------------|
| 財務服務       | Hichard      |                 |                                                                                                    |    |             |             |                                                                                                    | ×    |                                       |
| 申請/報名作業    | 3XB3#87      |                 |                                                                                                    |    | おおし         | 由读态业        | (                                                                                                    |      |                                       |
| ·表單申請      | ORH          |                 |                                                                                                    |    | <b>平田</b> 方 | 中胡貝科        | ł                                                                                                    |      |                                       |
| ·學分抵免申請    | 4.4          |                 |                                                                                                    |    | 目育          | 7狀態:申請中     |                                                                                                    |      |                                       |
| ·輔系雙主修申請   |              |                 |                                                                                                    |    |             |             |                                                                                                    |      | 117.000                               |
| · 雜名教育學程觀試 |              | -表單編號:au        | ci20-93                                                                                                    |    |             |             | 建置日期:2020/08/13                                                                                                    | 10 A | · · · · · · · · · · · · · · · · · · · |
| ·學位論文考試申請  |              | ▲ 其 <b>太</b> 済制 |                                                                                                    |    |             | 捐货户         |                                                                                                    |      |                                       |
| · 學生宿舍申請作業 |              | ★ 45-17-50.11   |                                                                                                    |    |             |             |                                                                                                    |      |                                       |
| ・学生体験集体申請  |              | 条組學位學程          |                                                                                                    |    |             | 年級          | 5. C                                                                                                    |      |                                       |
| , 腐开始排出    |              | ELT.F           |                                                                                                    |    |             | <b>秋</b> 十次 | 1000                                                                                                    |      |                                       |
| ・お開活動胡名    |              | -10×212         |                                                                                                    |    |             | 91-6        |                                                                                                    |      |                                       |
| ·助學104     |              | * 我这些学 研究主义     | and the second second se |    |             | * 法资产目前开始上  | States for an end of the state                                                                                                    |      |                                       |
| ·空間預約系統    |              | - Anicol 46, 60 |                                                                                                    |    |             | "加速者的48341  | and the second second sec |      |                                       |
| · 諮商預約系統   |              |                 |                                                                                                    |    |             |             |                                                                                                    |      |                                       |
| 四合e        |              | ◆ 輔糸資料          |                                                                                                    |    |             |             |                                                                                                    |      |                                       |
| 意向調查       |              | 類別              | 輔系                                                                                                    |    |             |             |                                                                                                    |      |                                       |
| 資訊服務       |              | 申請學期            | 1091                                                                                                    |    |             |             |                                                                                                    |      |                                       |
| 服務滿意度調查    | 4            | 加修科系            | 文學院 - 哲學糸 (UAAPH                                                                                                    | D  |             |             |                                                                                                    |      |                                       |
|            |              |                 |                                                                                                    |    |             |             |                                                                                                    |      |                                       |
|            |              | ◆確認單位(本科系、)     | 吅修科系)、審核單位                                                                                                    |    |             |             |                                                                                                    |      |                                       |
|            |              | 單位              | 確認/審核結果                                                                                                    | 備註 | 時間          |             |                                                                                                    |      |                                       |
|            |              | 法律系(本科系)        |                                                                                                    | -  | -           |             |                                                                                                    |      |                                       |
|            |              | 哲學系(加修科系)       |                                                                                                    | -  | -           |             |                                                                                                    |      |                                       |
|            |              | 教務組(審核單位)       |                                                                                                    | -  | -           |             |                                                                                                    |      |                                       |
|            |              |                 |                                                                                                    |    |             |             |                                                                                                    |      |                                       |
|            |              |                 |                                                                                                    |    |             |             |                                                                                                    |      |                                       |
|            |              |                 |                                                                                                    |    |             |             |                                                                                                    |      |                                       |
|            | 1074         |                 |                                                                                                    |    |             |             |                                                                                                    |      |                                       |
|            |              |                 |                                                                                                    |    |             |             |                                                                                                    |      |                                       |

4. 可隨時於「查詢進度/修改/撤銷」查詢表單流程和進度。

|                                         |                                                                                                    |                        |                                                 |                            |                            |                                                                             |                           |                 |      | 2/13/92/4 |    |
|-----------------------------------------|----------------------------------------------------------------------------------------------------|------------------------|-------------------------------------------------|----------------------------|----------------------------|-----------------------------------------------------------------------------|---------------------------|-----------------|------|-----------|----|
| 餔糸/雙主修清                                 | 單:申請狀態 All 全部                                                                                                    | ~                      |                                                 | 主頁                         |                            |                                                                             |                           |                 |      |           |    |
| t •                                     | and an and a set of the set of the set of th |                        |                                                 |                            |                            |                                                                             |                           |                 |      |           |    |
|                                         |                                                                                                    |                        |                                                 |                            |                            |                                                                             |                           |                 | _    |           |    |
|                                         |                                                                                                    |                        |                                                 |                            |                            |                                                                             |                           |                 |      |           |    |
| 1.<br>輔糸/雙主修                            | 申請單流程:1.學生送出申                                                                                                    | ■請>2本科系確認(同意)          | ) > 3.加修科系確認(同意) > 4.學生                         | :擇一確定 > 5.教                | 務組審核(通過)。 當最後一關            | 创教務組,審核通過即通過申                                                               | 请。否,即没通過申請                | 0               | 5    | _         |    |
| 」,<br>輔条/雙主修                            | 申請單流程:1.學生送出申                                                                                                    | 1請>2本科系確認(同意)          | ) > 3.加修科系確認(同意) > 4.學生                         | :擇一確定 > 5.教                | 務組審核(通過)。 當最後一關            | 削教務組,審核通過即通過申                                                               | 请。否,即没通過申請                | 0               | 5    |           |    |
| ·<br>輔糸/雙主修<br>表單編號                     | 申請單流程:1.學生送出申<br>申請類別                                                                                                    | #請 > 2.本科系確認(同意)<br>學生 | )>3.加修科系確認(同意)>4.學生<br>加修科系                     | 援一確定 > 5.数<br>申請學期         | 務組審核(通過)。 當最後一關<br>代項人 聯絡電 | <ul> <li>訓教務組,審核通過即通過申</li> <li>話 建置日期</li> </ul>                           | 請。否,即沒通過申請<br><b>申請狀態</b> | 。<br>承辦人        | し、修改 | 删除        | 撤銷 |
| - · · · · · · · · · · · · · · · · · · · | 申請單流程:1.學生送出申<br>申請類別<br>輔糸                                                                                                    | 申請 > 2.本科系確認(同意)<br>學生 | )>3.加修科糸確認(同意)>4.學生<br>加修科条<br>文學院: 哲學糸 (UAAPH) | 握一確定 > 5.教<br>申請學期<br>1091 | 務組審核(通過)。 當最後一關<br>代項人 聯絡電 | <ul> <li>割数務組,審核通過即通過申</li> <li>話 建置日期</li> <li>2020/08/13 13:31</li> </ul> | 請。否,即沒通過申請<br>申請狀態<br>申請中 | 。<br><u>承辦人</u> | 御改   | 删除        | 撤銷 |

5. 如欲撤銷,可至「撤銷」欄位進行撤銷。撤銷僅限申請中之文件(在擇一前皆可撤銷),若是申

請完成則無法進行撤銷的動作,必須於學校規定變更資格的期間內放棄。

| 校園設務 個人                                                                                                    | 1812 - 第位学習                                                                                                    |      |
|----------------------------------------------------------------------------------------------------|----------------------------------------------------------------------------------------------------|------|
| 課業服務                                                                                                    | > 辅系雙主修甲請                                                                                                    | 使用蛹知 |
| 时務服務<br>申請/報名作業<br>- 表單申請<br>- 泰州纸色申請<br>- 翰奈樊王修申請                                                            | 注意事項:     1. 作該本內學生除讀輸系(所)、雙生除狀法:     - 母生物讀輸系(所)、雙生原類法。     - 母生物讀輸系(所)維健,單或開始傳驗交學分費。     - 母生因加酸奧土物而成表得來年現,這些人考案不得原開造修滿輸及費標為繳交相關費用。     2 學生預加物學年期怎時間內辦理申請,經審核通過並公會後得於開始修滿輸系(所)、雙主修。                                                                                                    |      |
| <ul> <li>報名教育學理範試</li> <li>學位論文考試申請</li> <li>學生活合申請作業</li> <li>學生能振失</li> <li>校觀活動解名</li> <li>防發10</li> </ul> | <ol> <li>3. 調整溫輝寺,加加之補金(約),雙主修輝容預為公約,「學主集區」→「當菜」→「說定學分性質」施下「學分<br/>住質」欄內,點還「積余(所)」或「雙主修」令分性質。</li> <li>4. 這麼中於僅又是從自己未能優易,輸入(例)或「雙主條」,將不計入「結条(所)」或「雙主條」之學分<br/>內,調問等務公式車,比與為警問內標益。</li> <li>5. 者如此參考。其他之利用藥品之。</li> <li>6. 倚濃轉衣(所),雙主從之相類原足,請詳簡本积學生修聽轉条(所)、雙主你辦法。若有疑問,濕向動務處數<br/>熟題成相關學魚(所組益物。)</li> </ol> |      |
| - 空間預約系統<br>- 探商預約系統<br>回合。<br>意向調査<br>資調服務<br>服務減量度調査                                                        | <ul> <li>申請步號:</li> <li>1. 學生填留中請算,送出申請</li> <li>2. 原糸所傳譯,送出同意</li> <li>3. 加修料糸(所)確認,送出同意</li> <li>4. 學生課 備還</li> <li>5. 軟預過。教預組書核</li> </ul>                                                                                                    |      |
|                                                                                                    | 6                                                                                                    |      |

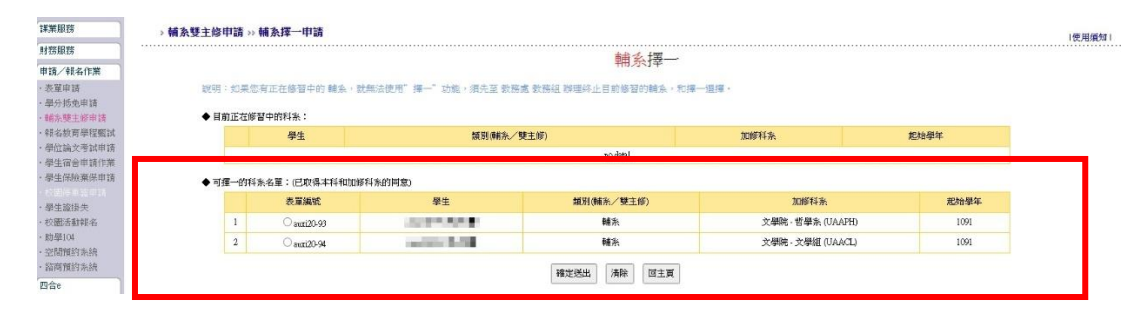

6. 輔系和雙主修可於線上申請多個科系,但最後只能選擇一個,無論申請一個還是多個科系,皆

需要「輔系擇一/雙主修擇一」,必須於申請的科系中擇一,若未在規定的時間選擇,則視同申

請程序未完成。

7. 擇一確定後,經由教務組審查,教務組審查通過後將會公告供學生查詢。